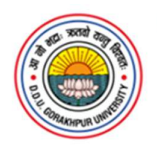

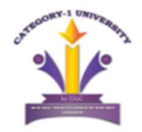

## DDURN पंजीकरण के उपरांत Online Admission Form भरने की प्रक्रिया

पंजीकरण (DDURN) के उपरांत जो अभ्यर्थी दीनदयाल उपाध्याय गोरखपुर विश्वविद्यालय में प्रवेश चाहते हैं, उन्हें कार्यक्रम अनुसार (Programme Wise) ऑनलाइन आवेदन करना होगा एवं निर्धारित शुल्क का भुगतान करना होगा। इसकी प्रक्रिया निम्नानुसार है –

- 1. "Click here for Online Admission Application form (UG) (2025-26) Apply Now" पर क्लिक करें।
- 2. Programme Level जैसे स्नातक कार्यक्रमों (UG Programmes) के लिए **Bachelor**, परास्नातक कार्यक्रमों (PG Programmes) के लिए **Master** आदि का चयन करें।
- 3. इसके उपरांत Programme के अंतर्गत जिस पाठ्यक्रम में आवेदन करना है, उसका चयन करें।
- इसके बाद Deen Dayal Upadhyaya Gorakhpur University का चयन करके Proceed पर क्लिक करें।
- 5. Academic Detail को पूर्ण करें तथा संबंधित कार्यक्रम के लिए अपनी Eligibility की जांच कर लें।
- 6. संबंधित Documents को Upload करें।
- 7. Online Admission Application Form का पूरा **Preview** देखें। यदि कोई त्रुटि दिखाई देती है तो Submit करने से पहले उसे सही करें।
- 8. जिस पाठ्यक्रम में आवेदन करना है, उसका निर्धारित Application Fee का Payment करें।
- 9. खाते से भुगतान कट जाने पर यदि भुगतान Successful न हो, तो 48 घंटे तक दोबारा भुगतान न करें।
- 10. प्रक्रिया पूर्ण होने के बाद Online Admission Application Form जनरेट हो जाएगा, जिसका एक **प्रिंट** अवश्य रखें।
- 11. प्रत्येक अभ्यर्थी का एक ही DDURN होगा। इसी DDURN के माध्यम से वह प्रत्येक Programme के लिए अलग-अलग आवेदन करेगा।